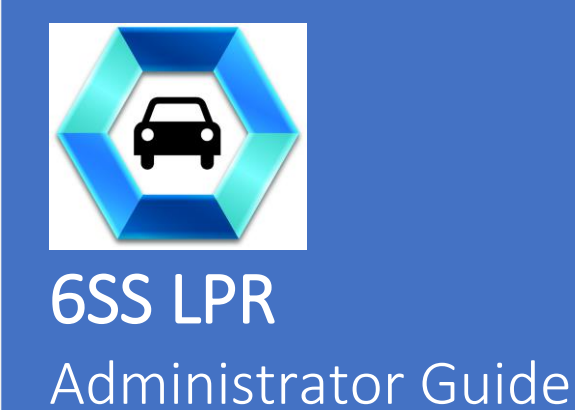

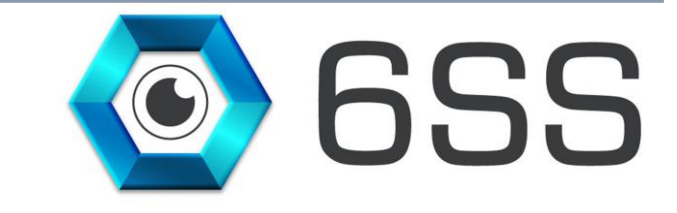

## 6SSL.L.C.

Bryant Ave N-Brooklyn Park-MN 55444 USA Tel: +1-651-233-0977 E-mail: info@6ss.co Web: www.6ss.co

June 2019

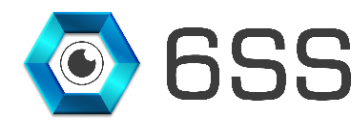

# TABLE OF CONTENTS

| 1. | Inte  | RODU         | CTION                            | 1      |
|----|-------|--------------|----------------------------------|--------|
| 2. | Get   | TING         | STARTED                          | 5      |
|    | 2.1.  | Svst         | em Requirements                  | 5      |
|    | 2.2.  | Ouic         | sk Start                         | 5      |
|    | 2.3.  | Svst         | em Introduction                  | 5      |
| 3. | 688   | LPR          | INSTALLATION                     | 6      |
|    | 31    | SOI          | Server Configuration             | 5      |
|    | 311   | ~ <b>x</b> - | Database Creation                | 5      |
|    | 310   | ,<br>,       | User Creation and Authentication | 7      |
|    | 3.1.2 | <br>2        | Server Authentication            | 'n     |
|    | 3.1.2 | Carr         | nen Erea Flow Installation       | י<br>ר |
|    | 201   | Carr         | Sotup Wigord                     | ר<br>ר |
|    | 2.2.1 | 1.<br>N      |                                  | 2<br>2 |
|    | 3.2.2 | 2.<br>D      | Engine Manager                   | 5      |
|    | 3.3.  | Reco         | Server                           | )<br>- |
|    | 3.3.1 | l.           | Setup Wizard                     | >      |
|    | 3.3.2 | 2.           | Recognition Server Interface     | J      |

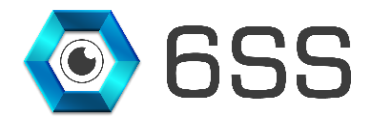

# **TABLE OF FIGURES**

| Figure 1: 6SS LPR Architecture                    | 5  |
|---------------------------------------------------|----|
| Figure 2: Create 6SS Database using SQL query     | 6  |
| Figure 3: Database Created                        | 6  |
| Figure 4: Add New Login                           | 7  |
| Figure 5: Fill the Fields to Add New Login        | 8  |
| Figure 6: User Mapping                            | 9  |
| Figure 7: Added Login                             | 9  |
| Figure 8: Server Authentication                   | 10 |
| Figure 9: Restart SQL Server Instances            | 11 |
| Figure 10: Carmen FreeFlow Setup                  | 12 |
| Figure 11: Carmen Installation Purpose            | 12 |
| Figure 12: Carmen FreeFlow Software Installation  | 13 |
| Figure 13: Engine Manager                         | 13 |
| Figure 14: Install Arabic Engine                  | 14 |
| Figure 15: Recognition Server Setup Wizard        | 15 |
| Figure 16: Recognition Server Installation Folder | 16 |
| Figure 17: Installation Setup                     | 17 |
| Figure 18: Recognition Server Folder              | 18 |
| Figure 19: Recognition Server instance            | 18 |
| Figure 20: Connect to Management Server           | 19 |
| Figure 21: "LPR Recognition" Tab                  | 19 |
| Figure 22: "SQL Server and Database" tab          | 20 |
| Figure 23: "LPR Engine Calibration" tab           | 20 |
| Figure 24: "BlackList Plate Number" tab           | 21 |

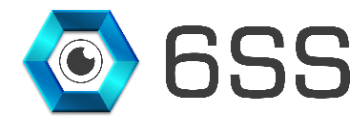

# **1. INTRODUCTION**

License plate recognition (LPR) has numerous applications in everyday life, besides the ones that drivers know from relation with the state. There are many areas where automatic license plate recognition can be used successfully, and all of them rely on the two most important values a LPR system brings: automation and greater security.

6SSLPR software is meant to fix problems in parking, security, retail, and comes with extra advantages of management and reports. It can also be integrated in a state institution parking, a private company, universities, a transport company, a real estate, retail, traffic management, bus lane enforcement, toll stations.

The main element is the 6SSLPR Smart Client Interface. Vehicles recordings, receipts, reports and statistics are accessible in this program and can be accessed from any Smart Client with valid authentication.

6SSLPR enable the user to set different actions to be executed when a license plate from the database is recognized: can open a barrier, can change a traffic light or can send an e-mail, popup on screen. It can thus be used for a more efficient management of a parking, office buildings, residential area of any size. For example, when entering a parking the plate is scanned and the time is recorded. When exiting, depending on time spent inside, a cost can be calculated.

In addition, 6SSLPR have also the option to save plate numbers as blacklist/whitelist that can be used to trigger actions like close/open barrier, fire siren alarm sound, etc...

## 6SS LPR Main Features

- Fully integrated with All Milestone XProtect versions
- Supports all cameras supported by Milestone VMS (approximately 6700 camera types)
- Filter through history based on various criteria
- One click data Excel Export
- Scheduled reports (Daily, Weekly, Monthly)
- Auto data retention period handling
- Alarming capabilities (Email, SMS)

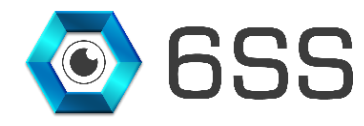

# 2. GETTING STARTED

### 2.1.System Requirements

- Windows OS 7 or above
- Milestone Smart Client (2016 or above)
- 6SS-LPR Management (V5.1.5 or above)
- ARH Carmen FreeFlow (version 7.3.11 or above)

## 2.2.Quick Start

- Unpack the Recognition Server Folder on your drive.
- Start the installation process by opening the "Setup.exe".
- Choose the installation folder of the recognition server.
- Finalize installation to the PC.
- Once the process completes, the Recognition Server Plugin will be ready to use.

## 2.3.System Introduction

The server part of the system consists of 2 main components: Management and Recognition. Each LPR system contains only one Management server, and one or more Recognition servers, depending on the project size and the system's distributed architecture. Both processes can be installed and ran on the same server, but each with its own configuration. The machine has to be licensed first before doing anything on the LPR system after the installation.

Below is a figure describing the architecture of the system.

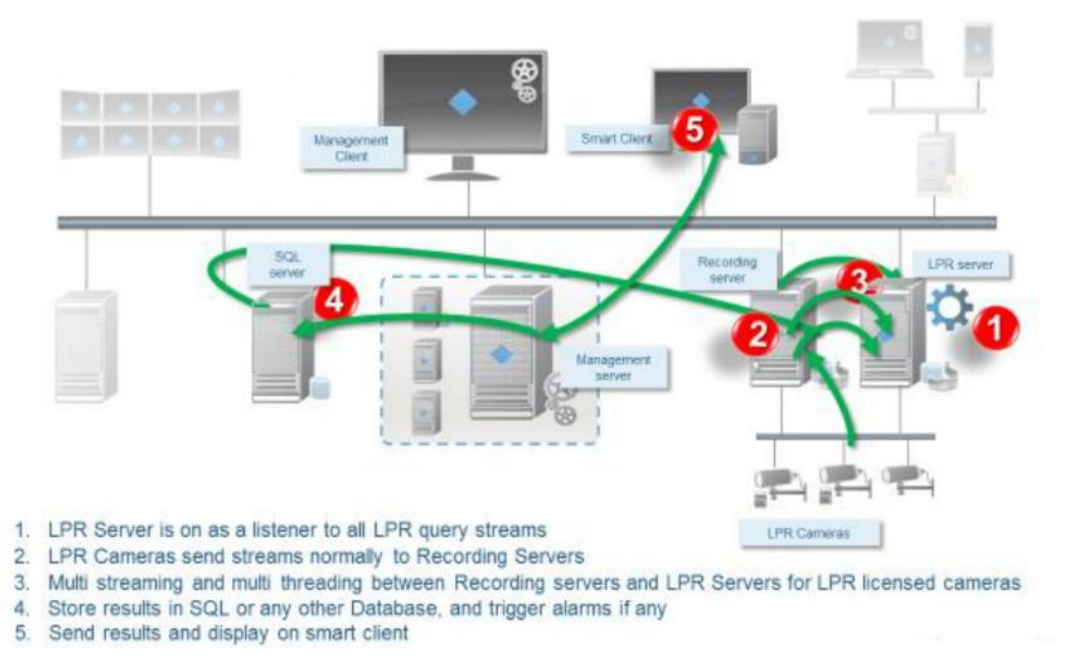

FIGURE 1: 6SS LPR ARCHITECTURE

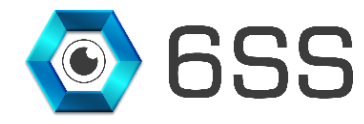

# 3. 6SS LPR INSTALLATION

## 3.1.SQL Server Configuration

The configuration for the 6SS LPR database needs to be done on the server where Microsoft SQL server is installed.

#### 3.1.1. Database Creation

Double click the given SQL script in order to create 6SS Database and click the execute button to run the query.

| 🨓 CreateDataBase.sql - user-PC.master (user- | er-PC\user (51)) - Microsoft SQL Server Management Studio (Administrator)                                                                                                    | - 0 ×                 |
|----------------------------------------------|----------------------------------------------------------------------------------------------------|-----------------------|
| File Edit View Query Project Debug           | ig Tools Window Help                                                                                                    |                       |
| 🗄 🛅 🕶 🔤 🖉 🛃 🥥 🔔 New Query                    | - · · · · · · · · · · · · · · · · · · ·                                                                                                    |                       |
| 🗄 🕮 🙀 🛛 master 🕞 🚽                           | <u>! Execute</u> 】 Debug = ✓ 野 回 ⊒   野 個 御 個 二 2   連 編 4 -                                                                                                    |                       |
| Object Explorer 🔷 🕂 🖓                        | X CreateDataBase.sql(user-PC\user (51)) ×                                                                                                    | <b>.</b>              |
| Connect - 🛃 👯 🗉 🍸 👩 😹                        | USE [master]                                                                                                    | +                     |
|                                              |                                                                                                    |                       |
|                                              | GO                                                                                                    |                       |
|                                              | USE [DB6SS]                                                                                                    |                       |
|                                              | 60                                                                                                    |                       |
|                                              | □CREATE TABLE [db0].[DetectedObjects](                                                                                                    | -                     |
|                                              | [arb] Latri Latri (1,1) with Hole,                                                                                                    |                       |
|                                              | [EnglishText] [nvarchar](50) NULL,                                                                                                    |                       |
|                                              | [Camera] [nvarchar](150) NULL,                                                                                                    |                       |
|                                              | [TextA] [nvarchar](50) NULL,                                                                                                    |                       |
|                                              | [Tue] [nvarchar](50) NULL.                                                                                                    |                       |
|                                              | [Platecolor] [nvarchar](50) NULL,                                                                                                    |                       |
|                                              | [PlateBackColor] [nvarchar](50) NULL,                                                                                                    |                       |
|                                              | [PlateCountryLong] [int] NULL,                                                                                                    |                       |
|                                              | PlateCountryShort [int] NUL,                                                                                                    |                       |
|                                              | [PlateStateShort] [int] NULL,                                                                                                    |                       |
|                                              | [FullFrame] [image] NULL,                                                                                                    |                       |
|                                              | [PlateFrame] [image] NULL,                                                                                                    |                       |
|                                              | [date] [Int] WUL,                                                                                                    |                       |
|                                              | [X] [int] NUL,                                                                                                    |                       |
|                                              | [Y] [int] NULL,                                                                                                    |                       |
|                                              | [PlateWidth] [int] NULL,                                                                                                    |                       |
|                                              | [/latelength] [int] NULL,                                                                                                    |                       |
|                                              | CONSTRAINT FPK 65SLPRI PRIMARY KEY CLUSTERED                                                                                                    |                       |
|                                              |                                                                                                    |                       |
|                                              |                                                                                                    |                       |
|                                              | JWITH (PAD_INDEX = OFF, STATISTICS_NORECOMPUTE = OFF, ISHORE_DOP_KET = OFF, ALLOW_ROW_LOCKS = ON, ALLOW_PAGE_LOCKS = ON) ON [PRIMARY]                                                                                                    | *                     |
|                                              | 100 % * "" Up to 0 % % * 100 % % * 100 % % * 1 | 0.00 0 rours          |
|                                              |                                                                                                    | 01000                 |
| Ready                                        | Ln1 Col1 Ch1                                                                                                    | INS                   |
| 📀 健 🚞 💽                                      | n 🖉 🚺 🍐 条 🚺 🚹 🚺 🚺 🔚 🔣 🔛 🕬 🖇 🍐 🖬                                                                                                    | 8:25 PM<br>12/12/2018 |

FIGURE 2: CREATE 6SS DATABASE USING SQL QUERY

DB6SS database is created and appears in SQL server as shown below:

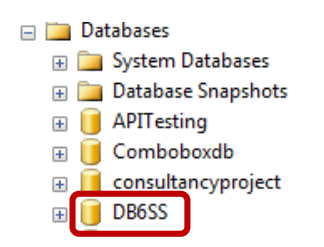

FIGURE 3: DATABASE CREATED

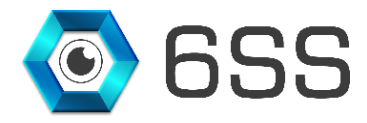

### 3.1.2. User Creation and Authentication

Open the "Security" tab, right-click on Logins and select "New Login".

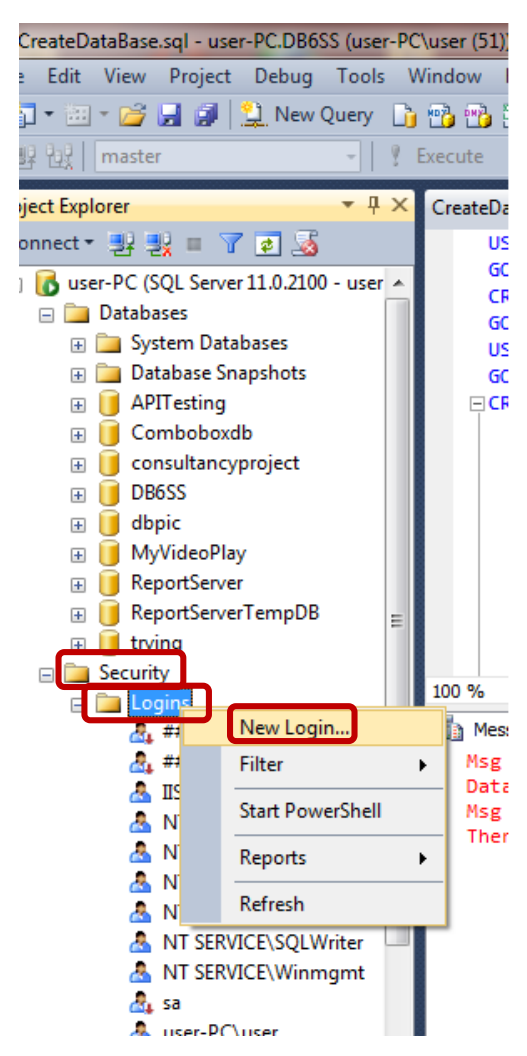

FIGURE 4: ADD NEW LOGIN

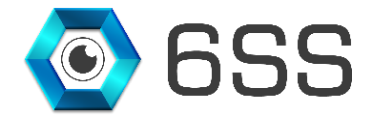

In the Login window:

- Click General tab on the left side
- Set Login Name "6ssLpr" and Password "6ssLpr"
- Select DB6SS as Default Database

| 🔒 Login Properties - 6ssLpr                |                                                                               |                    | _    |        | ×  |  |  |
|--------------------------------------------|-------------------------------------------------------------------------------|--------------------|------|--------|----|--|--|
| Select a page                              | Script 🔻 📭 Help                                                               |                    |      |        |    |  |  |
| Server Roles<br>User Mapping<br>Securables | Login name:                                                                   | GssLpr             |      | Search | 1  |  |  |
| 🚰 Status                                   | <ul> <li>Windows authentication</li> <li>SQL Server authentication</li> </ul> |                    |      |        |    |  |  |
|                                            | Password:                                                                     | •••••              |      |        |    |  |  |
|                                            | Confirm password:                                                             | •••••              |      |        |    |  |  |
|                                            | Specify old password                                                          |                    |      |        |    |  |  |
|                                            | Old password:                                                                 |                    |      |        |    |  |  |
|                                            | Enforce password policy                                                       |                    |      |        |    |  |  |
|                                            | Enforce password expira                                                       | tion               |      |        |    |  |  |
|                                            | User must change passv                                                        | vord at next login |      |        |    |  |  |
|                                            |                                                                               |                    |      |        |    |  |  |
|                                            |                                                                               |                    |      | _      | _  |  |  |
| Connection                                 | Map to Credential                                                             |                    | ~    | Add    |    |  |  |
| Server:<br>localhost                       | Mapped Credentials                                                            | Credential Prov    | ider |        |    |  |  |
| Connection:                                |                                                                               |                    |      |        |    |  |  |
| View connection properties                 |                                                                               |                    |      |        |    |  |  |
| Progress                                   |                                                                               |                    |      | Remov  | /e |  |  |
| Ready                                      | Default database:                                                             | DB6SS              | ~    |        |    |  |  |
| 4 <sup>4 b</sup> A                         | Default language:                                                             | English            | ~    |        |    |  |  |
|                                            |                                                                               |                    | ОК   | Cance  |    |  |  |

FIGURE 5: FILL THE FIELDS TO ADD NEW LOGIN

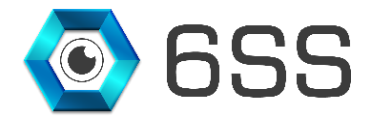

In User Mapping, check DB6SS, db\_owner and public checkboxes as shown in Figure 6.

| 🚦 Login Properties - 6ssLpr                                                                                                    |           |                                |        | _              |       | × |
|----------------------------------------------------------------------------------------------------|-----------|--------------------------------|--------|----------------|-------|---|
| Select a page<br>Provide the second second seco | Script    | 🕶 [ Help                       |        |                |       |   |
| Server Roles                                                                                                    | Users map | oped to this login:            |        |                |       |   |
| Securables                                                                                                    | Map       | Database                       | User   | Default Schema |       | ^ |
| Status                                                                                                    |           | DB6SS                          | 6ssLpr | dbo            | -     | . |
|                                                                                                    |           | master                         |        |                |       |   |
|                                                                                                    |           | model                          |        |                |       |   |
|                                                                                                    |           | msdb                           |        |                |       |   |
|                                                                                                    |           | ReportServer                   |        |                |       |   |
|                                                                                                    |           | ReportServerTempDB             |        |                |       |   |
|                                                                                                    |           | Surveillance                   |        |                |       |   |
|                                                                                                    |           | SurveillanceFacesSa            |        |                |       |   |
|                                                                                                    |           | SurveillanceLogServer          |        |                |       |   |
|                                                                                                    |           | tempdb                         |        |                |       | ~ |
| Connection                                                                                                    | Guest     | account enabled for: DB6S      | s<br>3 |                |       |   |
| Server:                                                                                                    | db_ac     | cessadmin                      |        |                |       |   |
| localhost                                                                                                    |           | itareader                      |        |                |       |   |
| Connection:                                                                                                    | db_da     | tawriter                       |        |                |       |   |
|                                                                                                    | db_dd     | lladmin                        |        |                |       |   |
| View connection properties                                                                                                    | db_de     | enydatareader<br>enydatawriter |        |                |       |   |
|                                                                                                    | db ov     | vner                           |        |                |       |   |
| Progress                                                                                                    | db_se     | curityadmin                    |        |                |       |   |
| Ready                                                                                                    | v public  |                                |        |                |       |   |
|                                                                                                    | <u> </u>  |                                |        | ОК             | Cance |   |

FIGURE 6: USER MAPPING

Click ok when finish and notice the 6ssLpr login appears under Security - Logins.

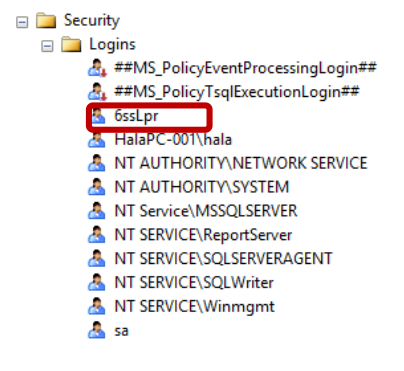

FIGURE 7: ADDED LOGIN

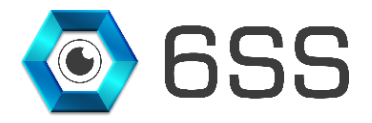

### 3.1.3. Server Authentication

Right click on the server and select Properties, select security tab and choose SQL Server and Windows Authentication mode.

| Server Properties -                                                                                                    |                                                                                                    |                            | _  |       | ×  |
|----------------------------------------------------------------------------------------------------|----------------------------------------------------------------------------------------------------|----------------------------|----|-------|----|
| Select a page<br>Providence and the second second seco | 🖾 Script 🔻 📑 Help                                                                                                    |                            |    |       |    |
| Memory<br>Processors<br>Connections<br>Database Settings<br>Advanced<br>Permissions                                                                                                    | Server authentication<br>Windows Authentication mo<br>SQL Server and Windows A<br>Login auditing<br>None<br>Failed logins only<br>Successful logins only<br>Both failed and successful logins only<br>Enable server proxy account | ode<br>Authentication mode |    |       |    |
| Connection                                                                                                    | Password:                                                                                                    | *****                      |    |       |    |
| Server:<br>localhost<br>Connection:                                                                                                    | Options                                                                                                    |                            |    |       |    |
| View connection properties                                                                                                    | <ul> <li>Enable C2 audit tracing</li> <li>Cross database ownership of</li> </ul>                                                                                                    | chaining                   |    |       |    |
| Progress                                                                                                    |                                                                                                    |                            |    |       |    |
| Ready                                                                                                    |                                                                                                    |                            |    |       |    |
|                                                                                                    |                                                                                                    |                            | ОК | Cance | el |

FIGURE 8: SERVER AUTHENTICATION

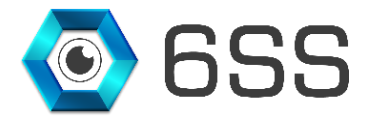

A restart must be done for SQL Server and SQL Server Agent instances as shown in the below figure.

| 🎑 Services         |                                                                                                    |                                                                                                    |                                                                                                    |                                                                                      |                                                                                                    | - 0                                                                                                    |
|--------------------|----------------------------------------------------------------------------------------------------|----------------------------------------------------------------------------------------------------|----------------------------------------------------------------------------------------------------|--------------------------------------------------------------------------------------|----------------------------------------------------------------------------------------------------|----------------------------------------------------------------------------------------------------|
| File Action View   | Help                                                                                                    |                                                                                                    |                                                                                                    |                                                                                      |                                                                                                    |                                                                                                    |
|                    | ) 🗟 🛛 🛐 🕨 🔲 🕪 🕨                                                                                                    |                                                                                                    |                                                                                                    |                                                                                      |                                                                                                    |                                                                                                    |
| 🔍 Services (Local) | Services (Local)                                                                                                    | -                                                                                                    |                                                                                                    |                                                                                      |                                                                                                    |                                                                                                    |
|                    | SQL Server (MSSQLSERVER)                                                                                                    | Name                                                                                                    | Description                                                                                                    | Status                                                                               | Startup Type                                                                                                    | Log On As                                                                                                    |
|                    | Stop the service<br>Pause the service<br>Restart the service<br>Description:<br>Provides storage, processing and<br>controlled access of data, and rapid<br>transaction processing. | Security Center Sensor Data Service Sensor Data Service Sensor Service Sensor Service Sensor Service Sensor Service Sensor Service Sensor Service Sensor Service Sensor Service Sensor Card Removal Policy Senart Card Removal Policy Software Protection Software Protection Soft Server Agent (MSSQLSERVER) Soft Server Agent (MSSQLSERVER) Soft Server Browser Soft Server Distributed Replay Client Soft Server Integration Services 12.0 | The WSCSVC (Windo<br>Delivers data from a<br>Monitors various sen<br>A service for sensors<br>Sentinel RMS License<br>Supports file, print, a<br>Manages profiles an<br>Provides notification<br>Manages access to s<br>Creates software devi<br>Allows the system to<br>Enables Simple Netw<br>Receives trap messag<br>Enables the downloa<br>This service is used f<br>Verifies potential file<br>Service to launch full<br>Supplies online analy<br>Provides SQL Server<br>One or more Distribu<br>Provides trace replay<br>Provides manageme | Running<br>Running<br>Running<br>Running<br>Running<br>Running<br>Running<br>Running | Automatic (D<br>Manual (Trig<br>Manual (Trig<br>Manual (Trig<br>Automatic<br>Automatic (T<br>Disabled<br>Automatic<br>Manual (Trig<br>Manual (Trig<br>Manual<br>Automatic<br>Manual<br>Automatic (D<br>Manual<br>Manual<br>Automatic<br>Manual<br>Automatic<br>Manual<br>Automatic<br>Disabled<br>Manual<br>Manual<br>Automatic | Local Service<br>Local System<br>Local System<br>Local System<br>Local System<br>Local System<br>Local System<br>Local System<br>Local System<br>Local System<br>Local System<br>Local System<br>Local System<br>Local System<br>Local System<br>Local Service<br>Network Service<br>Local Service<br>Network Service<br>Local Service<br>NT Service\MSSQLFDLa<br>NT Service\MSSQLSERV<br>NT Service\MSSQLSERV<br>NT Service\SQL Server D<br>NT Service\SQL Server D<br>NT Service\SQL Server D<br>NT Service\SQL Server D<br>NT Service\MST |
|                    |                                                                                                    | SQL Server Reporting Services (MSSQLSERVER)                                                                                                    | Manages, executes, r                                                                                                    | Running                                                                              | Automatic                                                                                                    | NT Service\ReportServer                                                                                                    |

FIGURE 9: RESTART SQL SERVER INSTANCES

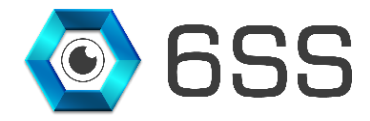

## 3.2. Carmen FreeFlow Installation

#### 3.2.1. Setup Wizard

Navigate to Carmen FreeFlow setup folder and run setup as shown in Figure 10.

```
This PC > Data (D:) > ARH > Arabic Engine > 20171027-CARMEN_Freeflow-7.3.1-17 > 20171027-CARMEN_Freeflow-7.3.1-17 > vin > 20171027-CARMEN_Freeflow-7.3.1-17
                     \sim
   Name
                                         Date modified
                                                           Туре
                                                                            Size
    ms
                                          2017-11-07 8:47 AM File folder
    ____ setup.xб4
                                          2017-11-07 8:48 AM File folder
    📕 setup.x86
                                          2017-11-07 8:48 AM File folder
                                         2017-11-07 8:48 AM File folder
     setupdata
    🖾 Arh
                                         2015-01-09 8:23 AM ICO File
                                                                                  15 KB
ſŧ
   autorun 🐻
                                         2017-10-27 8:14 AM Setup Information
                                                                                  1 KB
ſ€
   readme
                                          2016-06-21 8:08 AM Text Document 4 KB
   👼 setup
                              2016-07-14 7:36 AM Application
                                                                           932 KB
```

FIGURE 10: CARMEN FREEFLOW SETUP

#### Select the 3<sup>rd</sup> option "CARMEN Full" for full installation package and click on Next.

| P | urpose of the installation     |                                                                                       | × |
|---|--------------------------------|---------------------------------------------------------------------------------------|---|
|   | -Select the installation packa | ge:                                                                                   |   |
|   | C CARMEN Minimal :             | drivers, function libraries                                                           |   |
|   | C CARMEN Typical :             | recommended for Users<br>drivers, function libraries, demos                           |   |
|   | CARMEN Full:                   | recommended for Developers<br>drivers, function libraries, demos, utils,<br>SDK, docs |   |
|   | Exit                           | Next                                                                                  |   |

FIGURE 11: CARMEN INSTALLATION PURPOSE

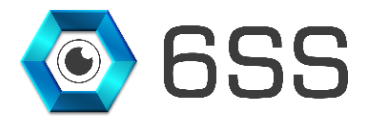

You will be presented by the Carmen FreeFlow Software window with installation progress. Click ok once the installation is completed.

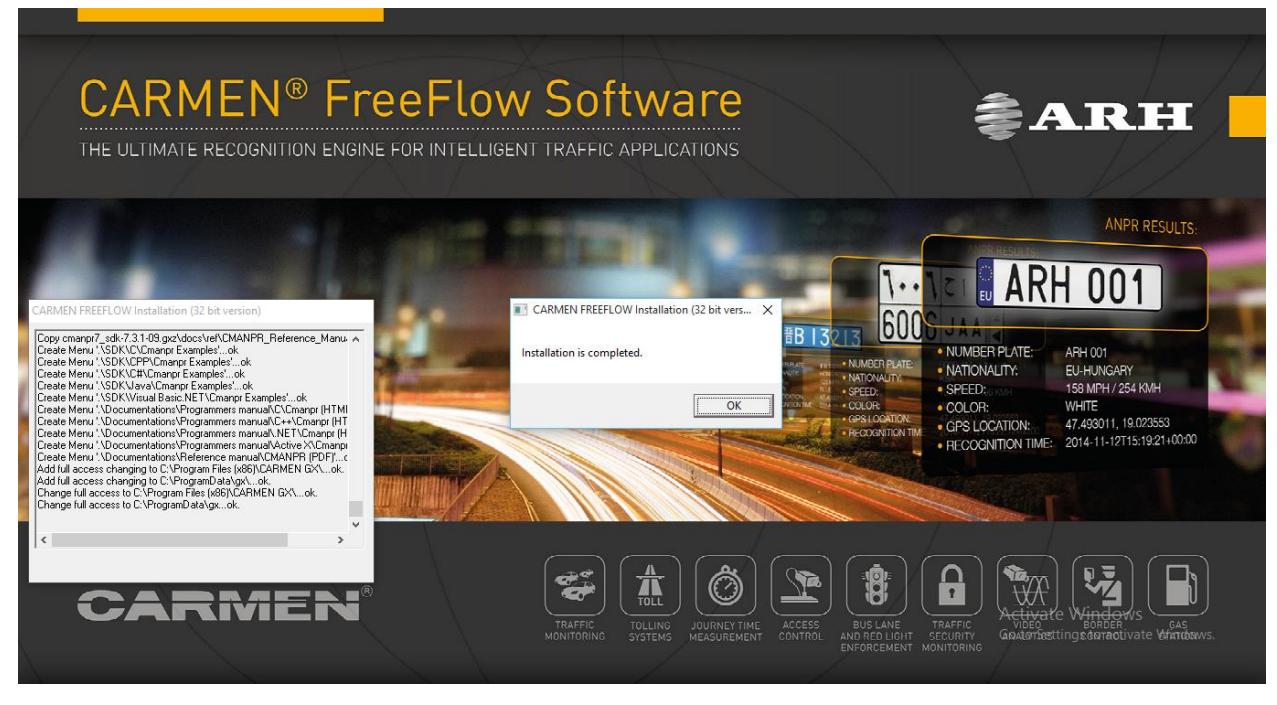

FIGURE 12: CARMEN FREEFLOW SOFTWARE INSTALLATION

#### 3.2.2. Engine Manager

Search for Engine Manager and click to open.

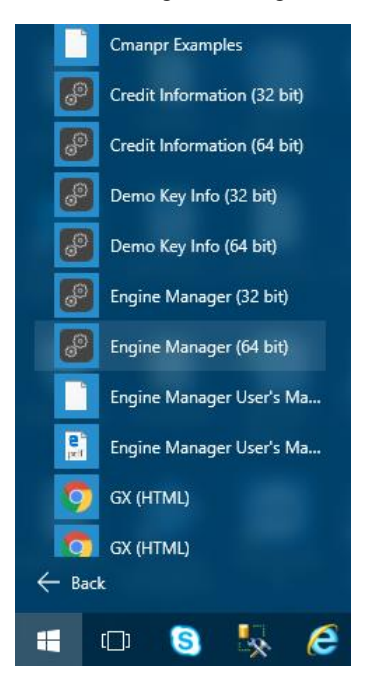

FIGURE 13: ENGINE MANAGER

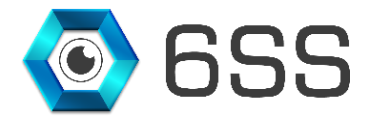

Click on **Browse** (1) and navigate to the Arabic engine folder and choose either "cmanpr-arab-7.3.10.175\_19Q1-x64" or "cmanpr-arab-7.3.10.175\_19Q1-x86" depending on your platform. Then click **Install engines** (2) and select the downloaded Arabic engine from the **Installed engines** (3) and click on **Change** (4) to set it as default engine, you will be notified that the "Default engine has been set successfully" as shown in **Figure 14**, click on **OK** (5).

| Pingine Manager for 64-bit engines             | - 🗆 X                              |
|------------------------------------------------|------------------------------------|
| Engine(s) directory:                           |                                    |
|                                                | Browse                             |
| Engine(s) package:                             | 1                                  |
| D: \ARH \Arabic Engine \Arabic Engine LAST ONE | Cmanpr-arab-7.3.10.175_19Q: Browse |
| Found engines:                                 | Installed engines:                 |
| cmanpr-7.3.10.175-arab                         | cmappr-7, 2, 7, 108 : general      |
|                                                | 3 cmanpr-7.3.10.175 : arab         |
|                                                | cmanpr-7.3.9.74 : latin_general    |
|                                                |                                    |
|                                                |                                    |
|                                                |                                    |
| Engine Manager for 64                          | -bit engines X                     |
|                                                |                                    |
|                                                |                                    |
| Default engine has b                           | een set successfully!              |
|                                                |                                    |
|                                                |                                    |
|                                                | 5 ок                               |
|                                                | ,                                  |
|                                                | Engine type                        |
|                                                | ANPR C ACCR C UIC                  |
|                                                |                                    |
|                                                | Default engine: 4 Change           |
|                                                | cmanpr-7.3.10.175 : arab           |
| 2 Install engines                              | ,<br>Uninstall engines             |
|                                                |                                    |
| UnInstalling cmappr-7.3.10.97OK                |                                    |
| UnInstalling cmanpr-7.3.10.97 : arabOK         |                                    |
| 1                                              |                                    |

FIGURE 14: INSTALL ARABIC ENGINE

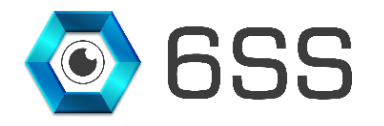

## 3.3.<u>Recognition Server</u>

### 3.3.1. Setup Wizard

First open the copied Recognition Server Folder > Setup > Debug and double click on Setup. The setup wizard opens, click Next to continue.

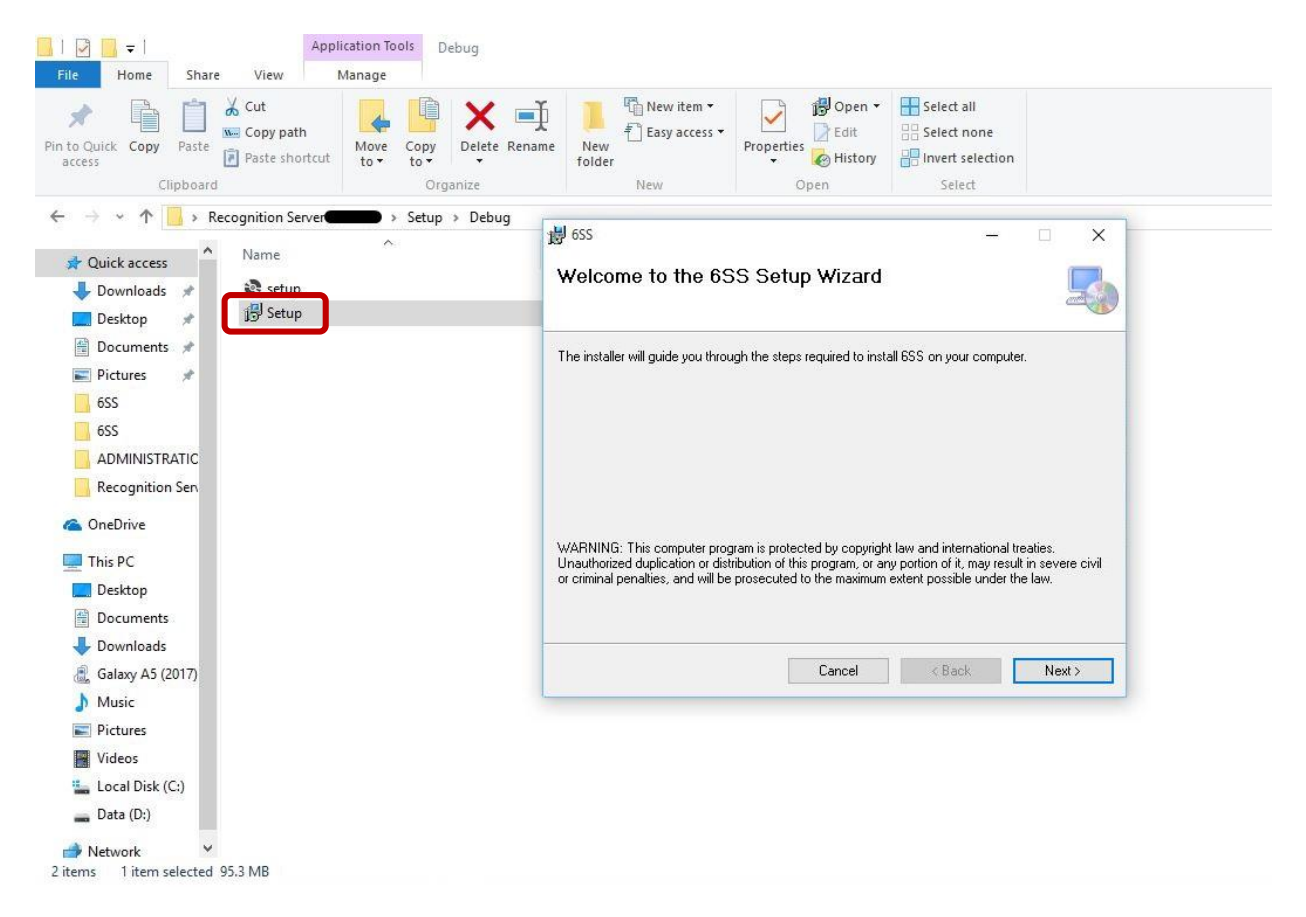

FIGURE 15: RECOGNITION SERVER SETUP WIZARD

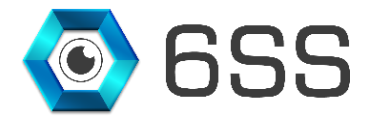

The installation folder windows let you specify the path to where the recognition server folder will be created as shown in **Figure 16**. In this folder you will find the Recognition Server setup application along with the DLL used. Click next to continue and the setup will be installed as shown in **Figure 17**.

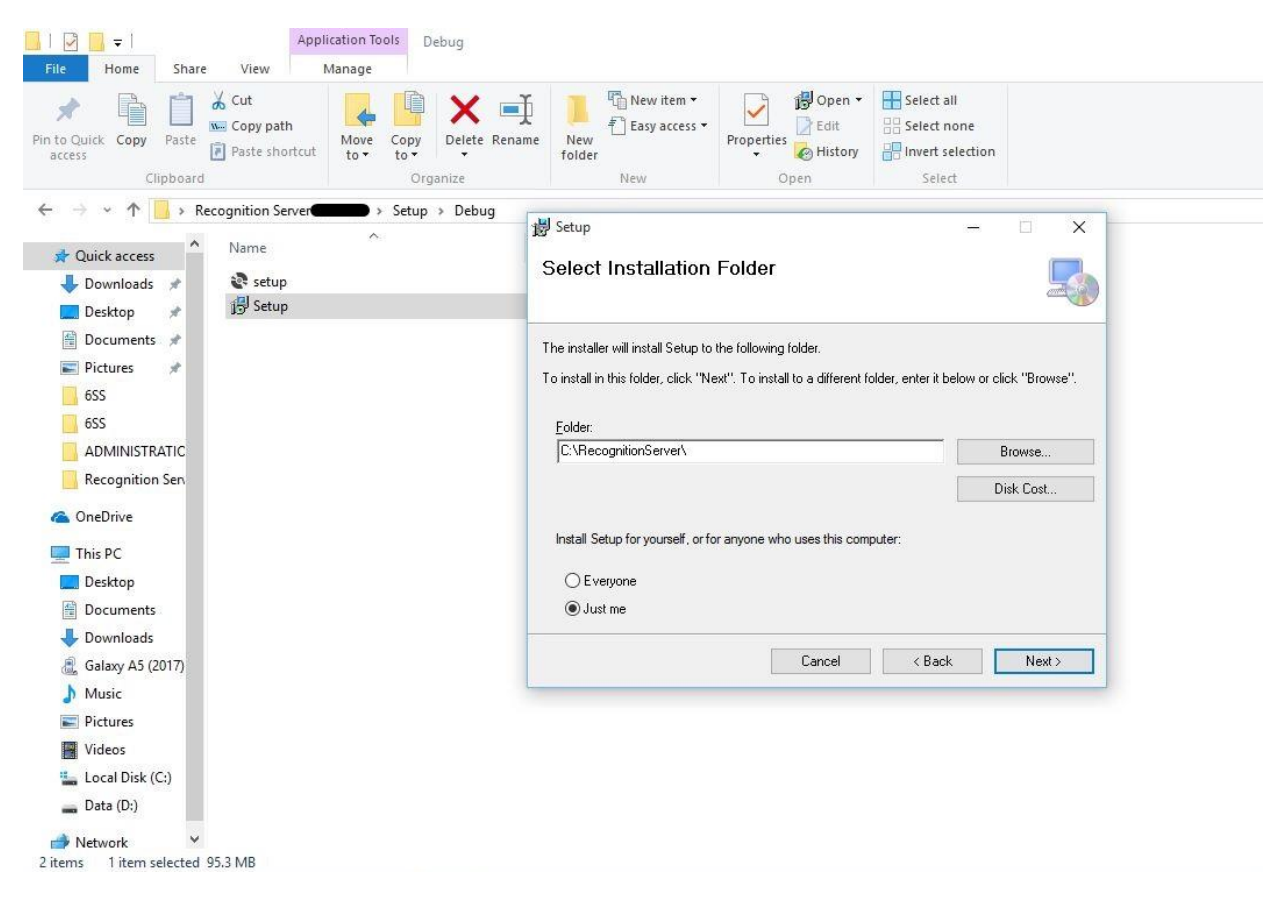

FIGURE 16: RECOGNITION SERVER INSTALLATION FOLDER

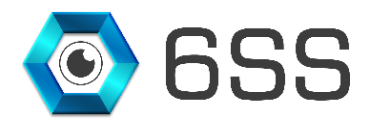

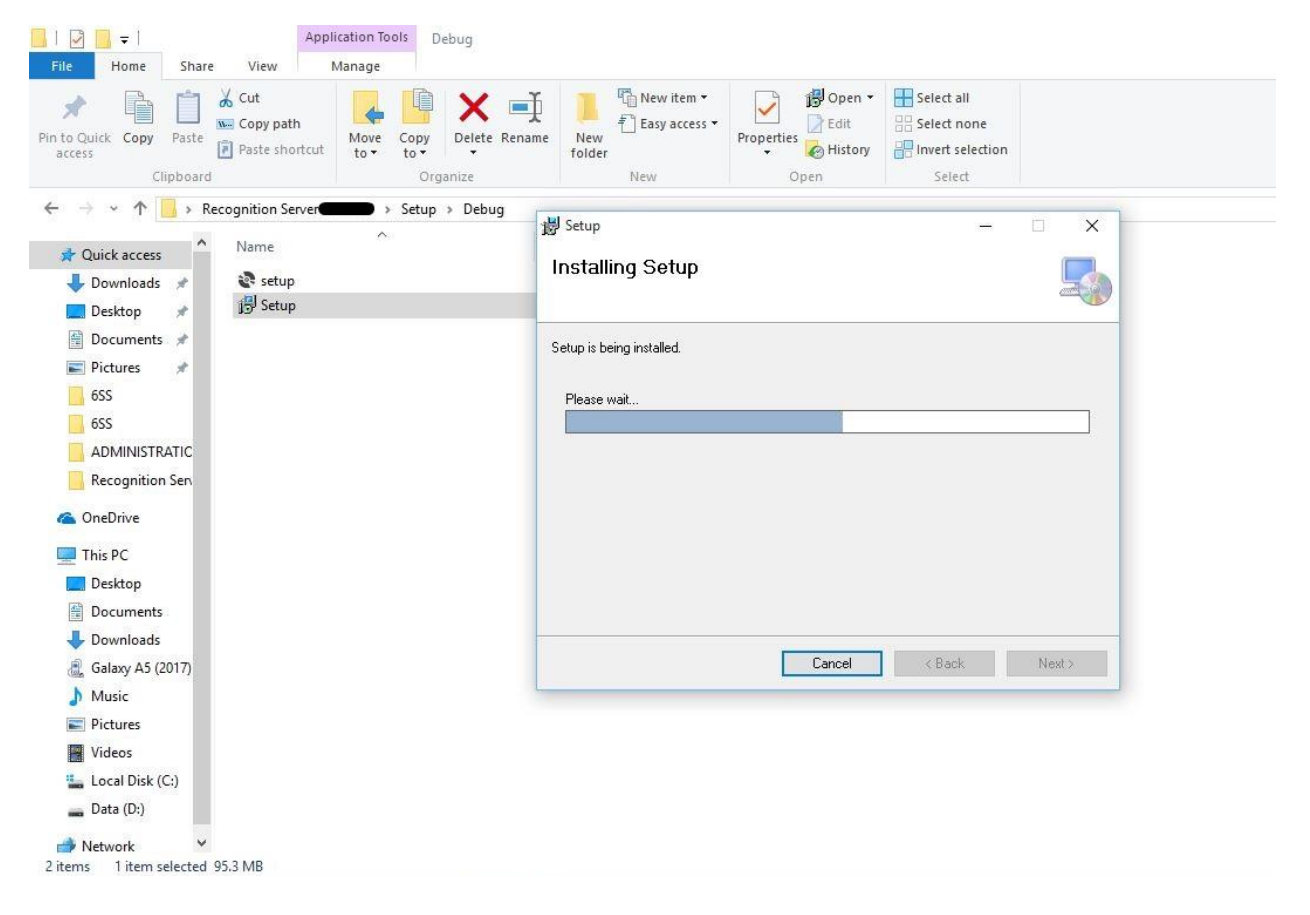

FIGURE 17: INSTALLATION SETUP

Once the recognition server setup is installed right click on "RecognitionServer" application found under the specified destination folder as shown below and choose copy to create a shortcut on your desktop.

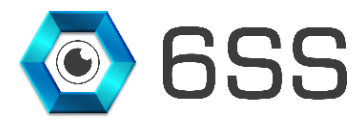

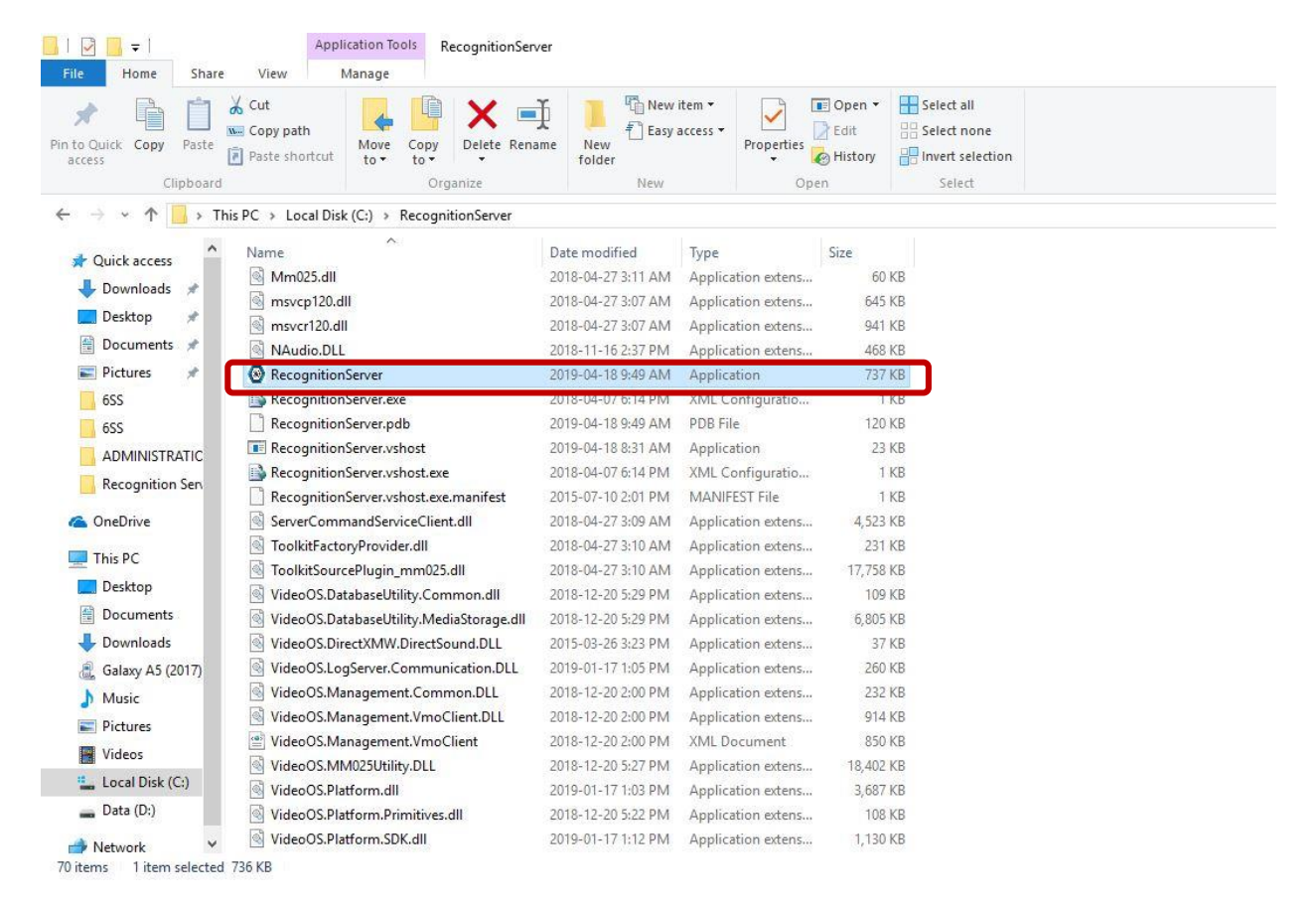

FIGURE 18: RECOGNITION SERVER FOLDER

Note that when you double click on the application previously launched a pop up message appears as showing below indicating that another instance is already running in the background if you still want to stop the application from running click on yes. This will stop the Recognition Server functionality of detecting license plates.

| Recognitio |                                                                                       |
|------------|---------------------------------------------------------------------------------------|
| - shortcut | Question ×                                                                            |
|            | Another instance of the app is already running, Do you want to stop the applicationi? |
| B.C.       | Yes No                                                                                |

FIGURE 19: RECOGNITION SERVER INSTANCE

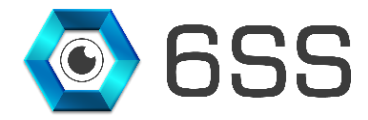

### 3.3.2. <u>Recognition Server Interface</u>

Running the application for first time use will prompt you to enter the management server's IP address. Choose windows authentication mode and make sure to check "Auto-login" checkbox to reconnect directly to the server next time you launch the application.

| 🖇 Connect to serve | r X                                                        |
|--------------------|------------------------------------------------------------|
|                    |                                                            |
|                    |                                                            |
|                    |                                                            |
| Server address:    | http://localhost/                                          |
| Authentication:    | Windows authentication (current user) $\qquad \qquad \lor$ |
| User name:         | 6SS\developer 🗸                                            |
| Password:          |                                                            |
|                    | Remember password                                          |
|                    | Auto-login                                                 |
|                    | Connect Cancel                                             |

FIGURE 20: CONNECT TO MANAGEMENT SERVER

The first tab shown in **Figure 21** is LPR Recognition Server. Here you can specify from the list of cameras connected to the recording server (by clicking on the button Select Camera) the cameras you would like to be used for LPR detection.

You will notice after properly setting the required cameras and the SQL server name, a set of detected license plate number will be filled line by line listing the camera name that has captured the plate number along with its country, state, region, and the date when the plate number is recognized by the camera, in addition to the plate number color and its appropriate screenshot image.

| PR Recognition     SQL Server and Database     LPR Engine Calibration     BlackList Plate Number       Select Camera     ANPR     DirectShow Virtual Video Server (0 0.0.1) - Camera 1 |        |        |       |                      |             |            |                        |         |
|----------------------------------------------------------------------------------------------------|--------|--------|-------|----------------------|-------------|------------|------------------------|---------|
| Camera                                                                                                    | Region | OCR    | State | Country              | Plate Color | Confidence | Date                   | Image   |
| DirectShow Virtual Video Server (0.0.0.1) - Camera 1                                                                                                    | Р      | P38794 | Dubai | United_Arab_Emirates | WHITE       | 73         | 2019-06-17 12:41:38 PM | P 38794 |
| DirectShow Virtual Video Server (0.0.0.1) - Camera 1                                                                                                    | A      | A41786 | RAK   | United_Arab_Emirates | WHITE       | 72         | 2019-06-17 12:41:34 PM | A 41786 |
| DirectShow Virtual Video Server (0.0.0.1) - Camera 1                                                                                                    | N      | N30197 | Dubai | United_Arab_Emirates | WHITE       | 71         | 2019-06-17 12:41:29 PM | N 30197 |
| DirectShow Virtual Video Server (0.0.0.1) - Camera 1                                                                                                    | G      | G43125 | Dubai | United_Arab_Emirates | WHITE       | 69         | 2019-06-17 12:41:27 PM | G 43125 |
| DirectShow Virtual Video Server (0.0.0.1) - Camera 1                                                                                                    | P      | P38794 | Dubai | United_Arab_Emirates | WHITE       | 76         | 2019-06-17 12:41:25 PM | P 38794 |
| DirectShow Virtual Video Server (0.0.0.1) - Camera 1                                                                                                    | Р      | P38794 | Dubai | United_Arab_Emirates | WHITE       | 63         | 2019-06-17 12:41:24 PM | P 38794 |
| DirectShow Virtual Video Server (0.0.0.1) - Camera 1                                                                                                    | в      | 44381B | RAK   | United_Arab_Emirates | WHITE       | 73         | 2019-06-17 12:40:15 PM | 44381   |
| DirectShow Virtual Video Server (0.0.0.1) - Camera 1                                                                                                    | в      | 44381B | RAK   | United_Arab_Emirates | WHITE       | 73         | 2019-06-17 12:39:24 PM | 44381   |
|                                                                                                    |        |        |       |                      |             |            |                        |         |

FIGURE 21: "LPR RECOGNITION" TAB

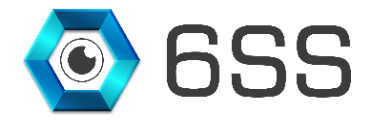

In the "SQL Server and Database" tab you need to specify the name of the SQL Server you want to connect to, as shown in the figure below.

| 6SS Recognition Server                                                                                        | – 0 X                                                                                                    |  |
|----------------------------------------------------------------------------------------------------|----------------------------------------------------------------------------------------------------|--|
| LPR Recognition SQL Server and Database LPR Engine Calibration BlackList Plate Numb                           | a<br>A                                                                                                    |  |
| UPR Recognition Sull Server and Database UPR Engine Calibration Block Unit Plate Numb SQL Server Name 127.0.1 | site the second second se |  |
|                                                                                                    |                                                                                                    |  |

For the engine calibration use the fields shown in **Figure 23** under "LPR Engine Calibration" tab to adjust/manipulate the parameters for better result and accuracy. Click "Save" button once finished to save the calibration parameters.

below is an example of calibration for the Arabic engine.

| 6SS Recognition | Server                  |                             |                    |                        | - 0 × |
|-----------------|-------------------------|-----------------------------|--------------------|------------------------|-------|
| LPR Recognition | SQL Server and Database | LPR Engine Calibration Blac | kList Plate Number |                        |       |
|                 | Engine                  | cmanpr-7.3.10.1             | 75 : arab          |                        |       |
| Time Out        | 1000                    | General                     | [                  | 1                      |       |
| Contrast Min    | 4                       | Depth                       | [                  | 265                    |       |
| Size            | 31                      | Plate Co                    | mf [               | 2                      |       |
| Size Min        | 2                       | Posfreq                     | [                  |                        |       |
| Size Max        | 72                      | Adapt E                     | wironment          | 1                      |       |
| Xtoyres         | 100                     | Data Fil                    | e [                | cmanpr-10.175-arab.dat |       |
| GapToSpace      | 0                       | Special                     | hars to Unicode    | 0                      |       |
| Nchar Min       | 2                       | Slant M                     | ax [               | 48                     |       |
| Nchar Max       | 17                      | Color T                     | -pe                | 0                      |       |
| Analyzecolors   | s 1                     | Unicode                     | in Text            | 0                      |       |
| Slope           | 2                       | Slant                       |                    | 1                      |       |
| Slope Min       | -34                     | Slant M                     | in [               | -49                    | 000   |
| Slope Max       | 36                      |                             |                    | SAVE                   |       |
|                 |                         |                             |                    |                        |       |
|                 |                         |                             |                    |                        |       |

FIGURE 23: "LPR ENGINE CALIBRATION" TAB

FIGURE 22: "SQL SERVER AND DATABASE" TAB

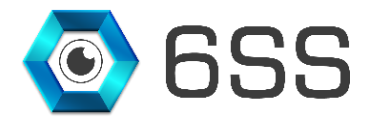

A plate number can be listed as a blacklist or whitelist using the "Blacklist Plate Number" tab. Specify the plate number, type, status (enabled/disabled), and the event/action that may be attached to this plate number as shown in the below figure.

| 🖶 6SS Recognition Server                                   |                              |                |                 |                         |              | - 🗆 X  |
|------------------------------------------------------------|------------------------------|----------------|-----------------|-------------------------|--------------|--------|
| LPR Recognition SQL Server and Database LPR Engine Calibri | ation BlackList Plate Number |                |                 |                         |              |        |
| Alert<br>Plate Number 123456 Type BlackListed              | Status Enabled               | Y Event/Action | lackList Event  | Add Alert Update Status | Delete Alert |        |
| Plate Number                                               | Туре                         | Status         | Event / Action  |                         |              |        |
| 123456                                                     | BlackListed                  | Enabled        | BlackList Event |                         |              |        |
|                                                            |                              |                |                 |                         |              |        |
|                                                            |                              |                |                 |                         |              |        |
|                                                            |                              |                |                 |                         |              |        |
|                                                            |                              |                |                 |                         |              |        |
|                                                            |                              |                |                 |                         |              |        |
|                                                            |                              |                |                 |                         |              |        |
|                                                            |                              |                |                 |                         |              |        |
|                                                            |                              |                |                 |                         |              |        |
|                                                            |                              |                |                 |                         |              |        |
|                                                            |                              |                |                 |                         |              |        |
|                                                            |                              |                |                 |                         |              |        |
|                                                            |                              |                |                 |                         |              |        |
|                                                            |                              |                |                 |                         |              |        |
|                                                            |                              |                |                 |                         |              |        |
|                                                            |                              |                |                 |                         | 20 A.        | 1999 B |

FIGURE 24: "BLACKLIST PLATE NUMBER" TAB